2021年11月18日 株式会社 TransRecog 第1.01版

# AxelaMerge 操作手順書

株式会社 TransRecog

# 目次

| 1.           | はじめに            |  |  |  |
|--------------|-----------------|--|--|--|
| 2.           | AxelaMergeの概要1  |  |  |  |
| ב.<br>ג      | 前提冬件 1          |  |  |  |
| J.           |                 |  |  |  |
| 4.           | インストール          |  |  |  |
| 5.           | ライセンス入力2        |  |  |  |
| 6.           | 基本的な使い方4        |  |  |  |
| 6            | 5.1 起動          |  |  |  |
| 6            | 5.2 PDF を開く     |  |  |  |
| 6.3 ページの入れ替え |                 |  |  |  |
| е            | 5.4 ページの削除6     |  |  |  |
| 6            | 5.5 ページの新規追加7   |  |  |  |
| 6            | 5.6 ページの回転      |  |  |  |
| 6            | 5.7 PDF の挿入9    |  |  |  |
| е            | 5.8 ページのトリミング10 |  |  |  |
| 6            | 5.9 保存          |  |  |  |
| 6            | 5.10 終了         |  |  |  |
| 7.           | お問い合わせ先14       |  |  |  |
| 8.           | ライセンス表示14       |  |  |  |
| 9.           | 他社商標            |  |  |  |

## 1.はじめに

このたびは AxelaMerge をご利用頂き誠にありがとうございます。このドキュメントには、 AxelaMerge(Ver1.05)を利用する上で必要な基本的な事項が記載されております。PDF/画像への書き込 みについては AxelaNote 操作手順書をご参照ください。

## 2.AxelaMergeの概要

AxelaMerge は PDF のページ編集ツールです。AxelaMerge は以下のことができます。

- ページの入れ替え
- ページの削除
- ページの新規追加
- ページの回転
- PDFの挿入
- ページのトリミング

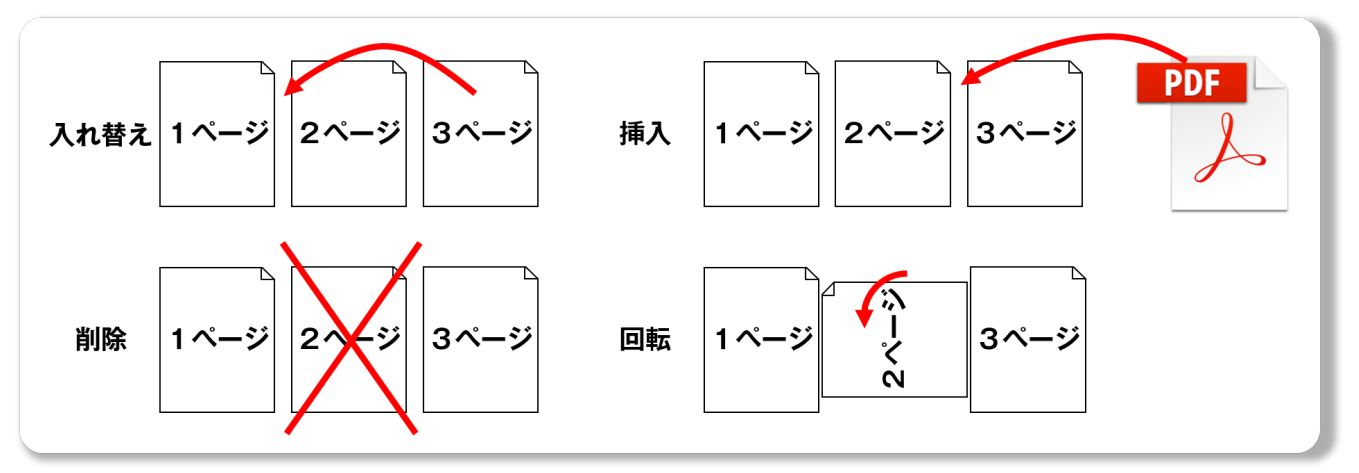

AxelaMerge は AxelaNote の付属ツールです。動作には AxelaNote のライセンスが必要となります。 ライセンスは https://www.transrecog.com/axelanote/#purchase にてご購入いただけます。

## 3.前提条件

前提条件は AxelaNote に準じます。詳細は AxelaNote 操作手順書をご参照ください。

AxelaMerge は AxelaNote をインストールすると自動的に併せてインストールされます。

# 5.**ライセンス入力**

ライセンスは AxelaNote の描画画面から入力します。

- (1) AxelaNote を起動し、描画画面を開きます。描画画面は AxelaNote に PDF をドラッグ&ドロップ することで開きます。PDF は任意のもので問題ありません。
- (2) メニューの一番右にある歯車のアイコンから、「ライセンス」を選択します。

| ດດ 🖿 🖻 🖻 🍕 🔍 🖉 🖊 | ▼ • M S ゴシック • 18pt • _ • _ • _ • _ • | 🕨 🕭 🛧 🗸 1/5 🗋 🛱 |  |
|------------------|---------------------------------------|-----------------|--|

- (3) メールアドレスおよびライセンスキーを入力し、登録ボタンをクリックします。
- (4) 現在のライセンス状態が「フル機能モード」になれば、正常終了となります。エラーとなる場合は しばらくたってから再登録をお願いいたします。

| AxelaNoteラ | イセンス登録             |
|------------|--------------------|
| 現在のライセンス状態 |                    |
| フル機能モード    |                    |
| メールアドレス    | PCにあるライセンス情報を初期化する |
|            |                    |
| ライセンスキー    |                    |
|            |                    |
| 結果         | 登録                 |
|            |                    |
|            | 閉じる                |
|            |                    |

ライセンスは https://www.transrecog.com/axelanote/#purchase にてご購入いただけます。

6.基本的な使い方

#### 6.1 起動

タスクバーの Windows ボタンから AxelaMerge を左クリックし、起動してください。

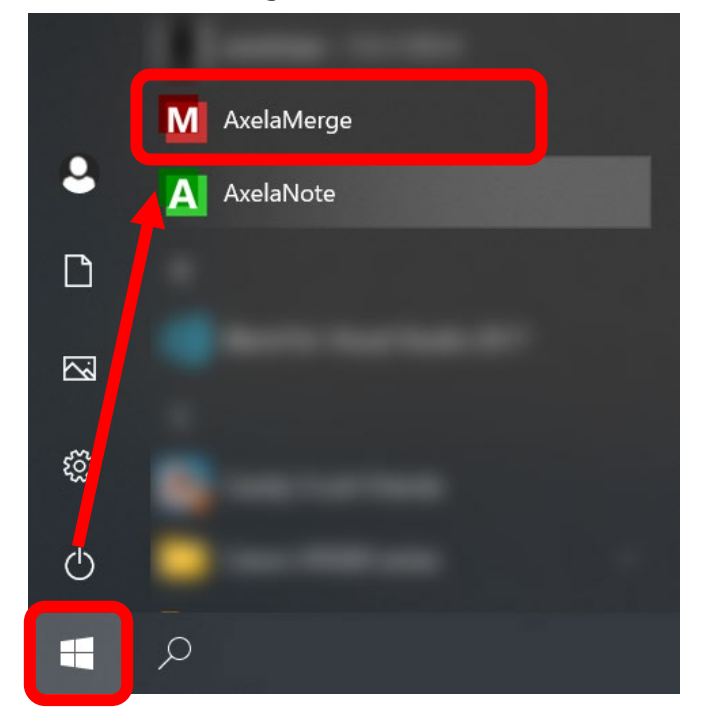

もしくはデスクトップ上の AxelaMerge のアイコンをダブルクリックします。

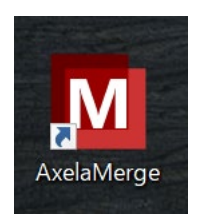

AxelaMerge が起動します。

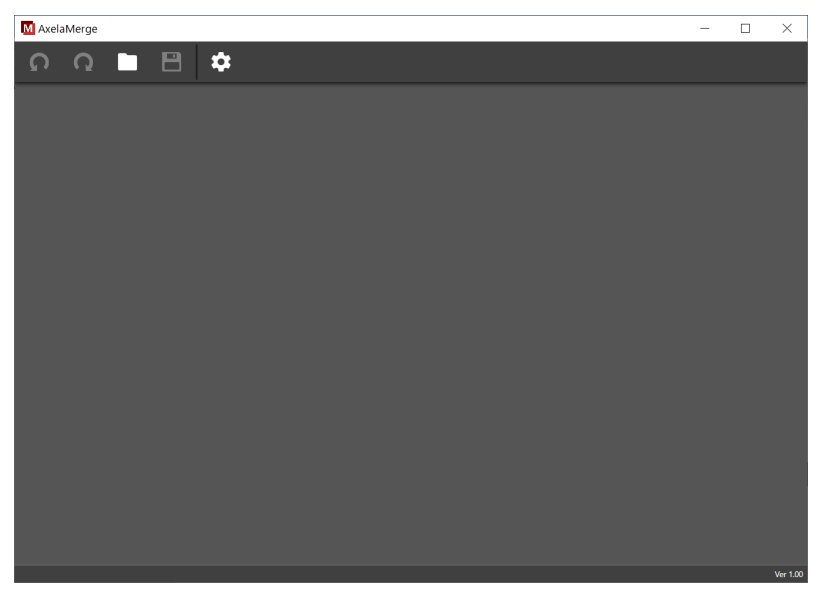

## <u>6</u>.2 PDF を開く

メニューから開くアイコンをクリックし、ファイル選択後「開く」ボタンをクリックします。

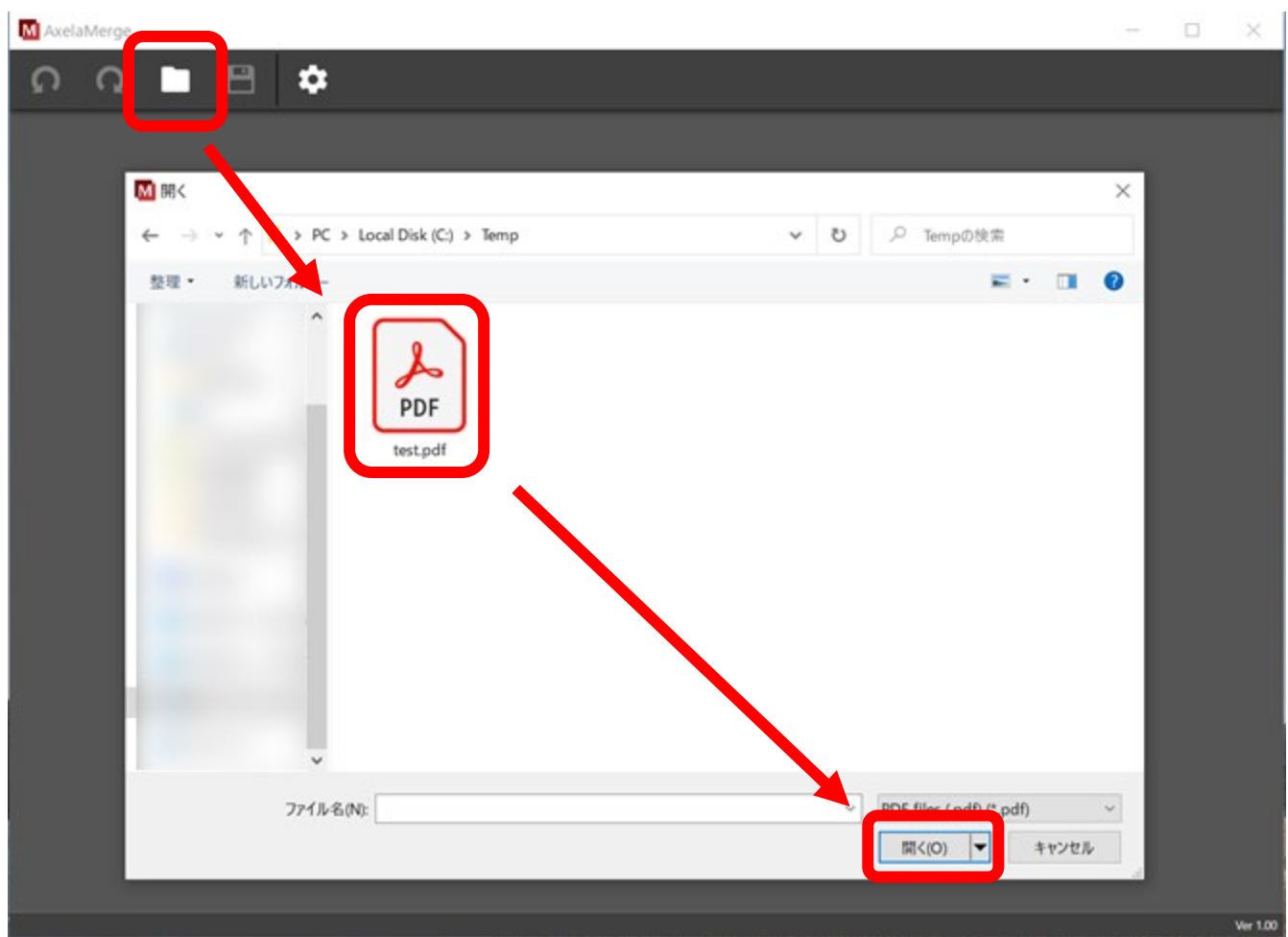

もしくはデスクトップ上の AxelaMerge のアイコンに PDF をドラッグ&ドロップします。

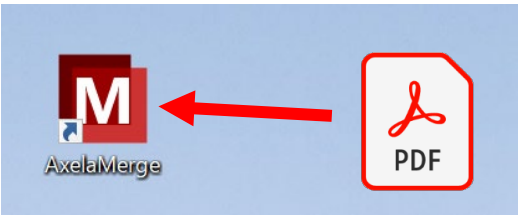

ページー覧画面が表示されます。

| M AxelaMerge | C:¥Temp¥test.pdf |       |      | _    |  |
|--------------|------------------|-------|------|------|--|
| <b>n</b> n   | • 🖻 🌣            |       |      |      |  |
| A4 縦         | A4 横             | A 3 縦 | A3 模 | A4 縦 |  |
| 1            |                  | 3     |      |      |  |

#### 6.3 ページの入れ替え

#### ページをドラッグ&ドロップすることで、ページを入れ替えることができます。

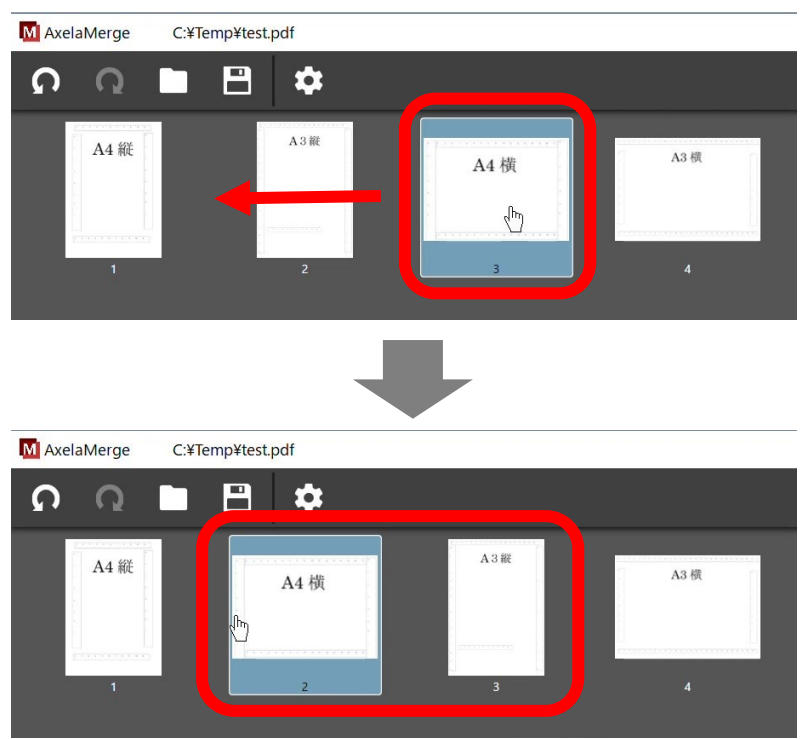

## 6.4 ページの削除

削除するページを選択し、右クリックから「削除」を選択すると削除ができます。

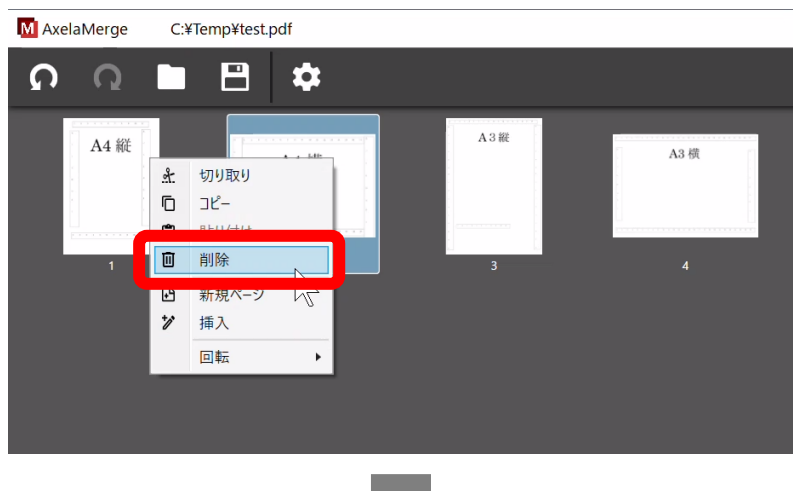

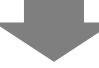

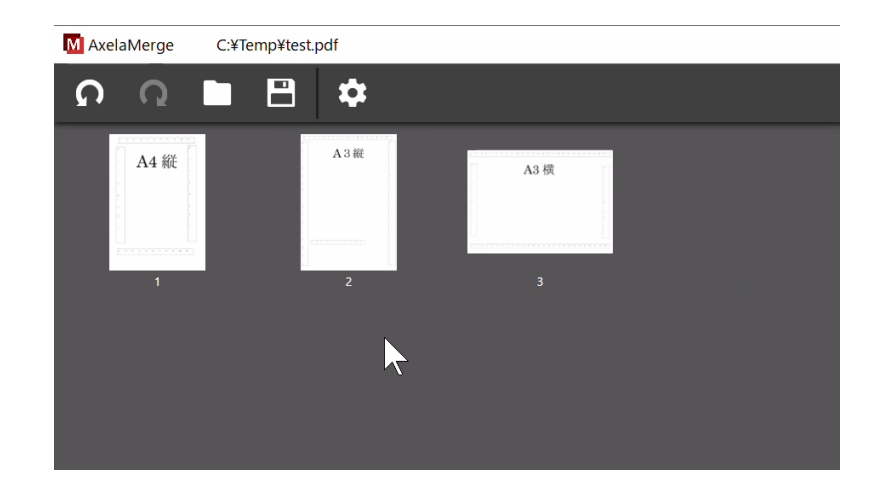

### 6.5 ページの新規追加

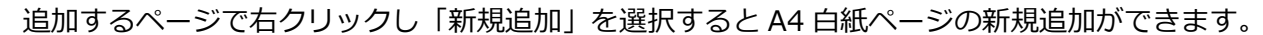

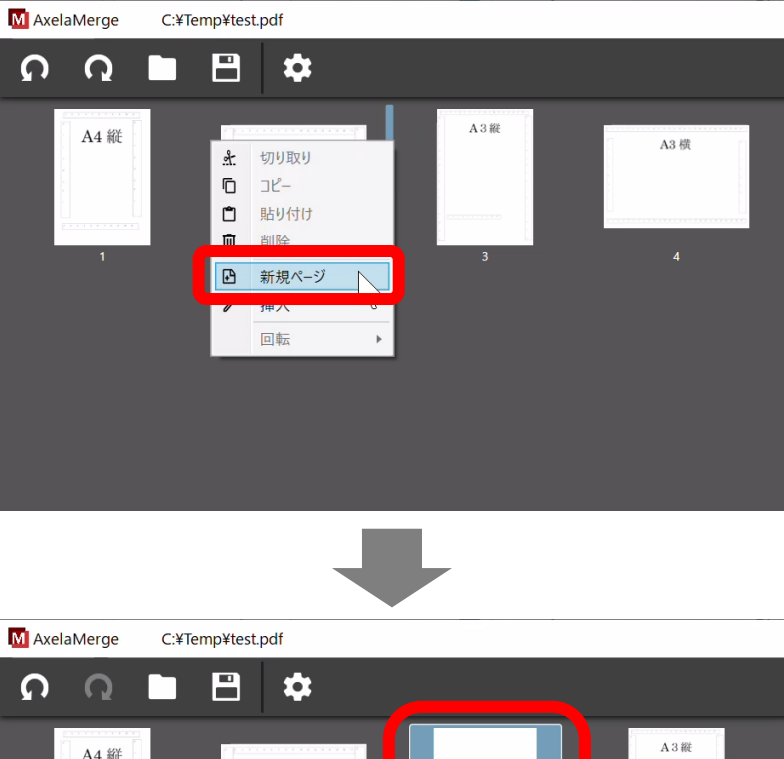

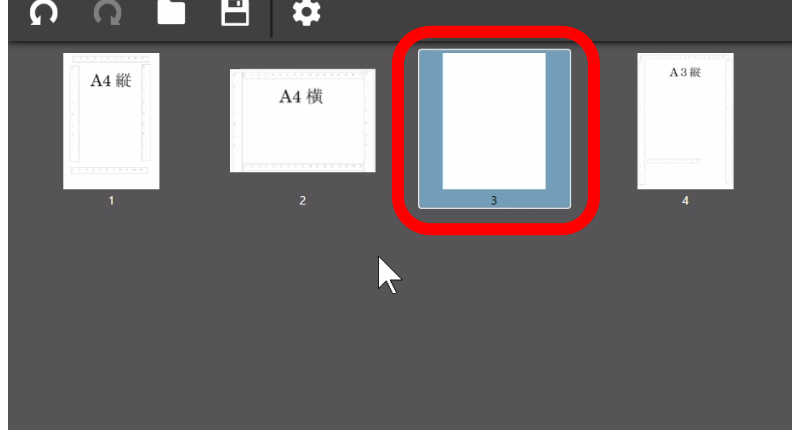

### 6.6 ページの回転

回転するページを選択し、右クリックから「回転」を選択すると左右に回転ができます。

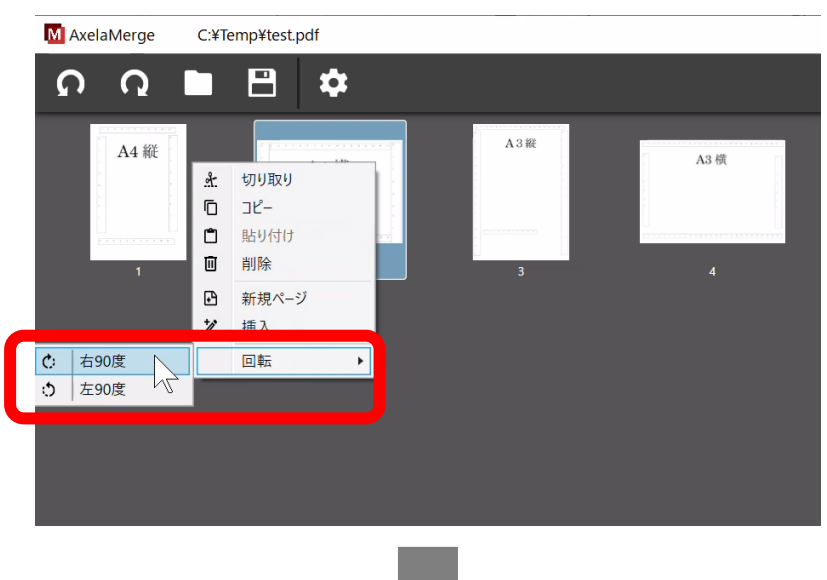

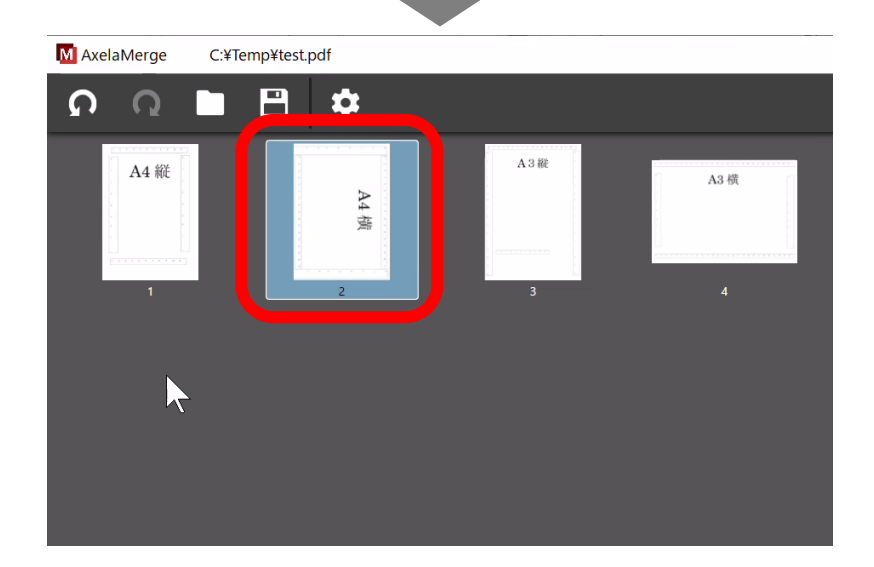

#### 6.7 PDF の挿入

挿入する PDF をエクスプローラーからドラッグ&ドロップすることで、挿入することができます。

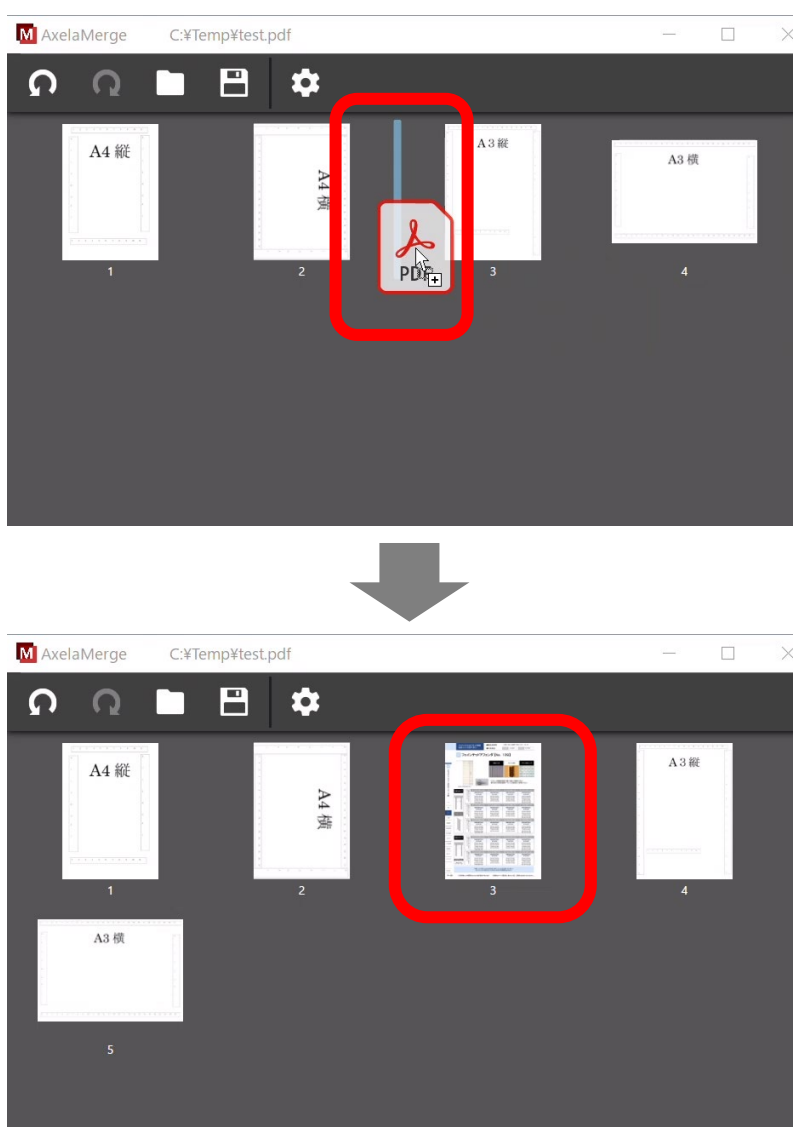

もしくは右クリックから挿入を選択しても同様のことができます。

#### 6.8 ページのトリミング

ページをダブルクリックすると、プレビューが開きます。

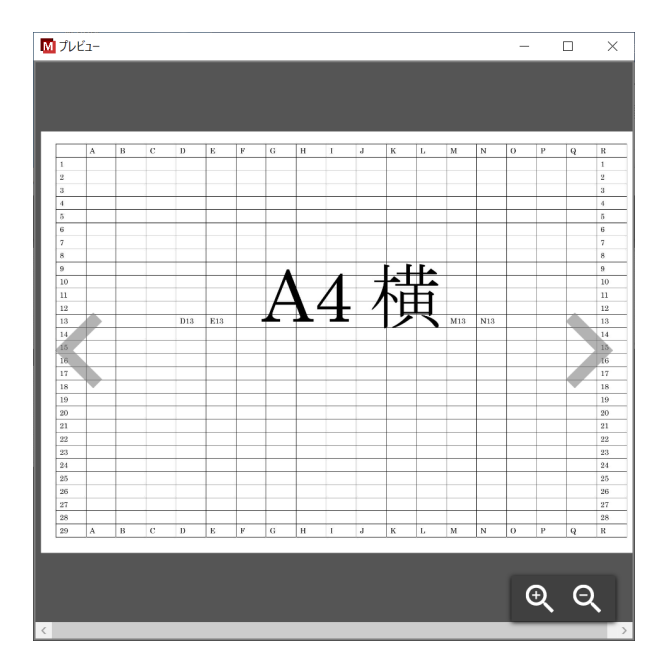

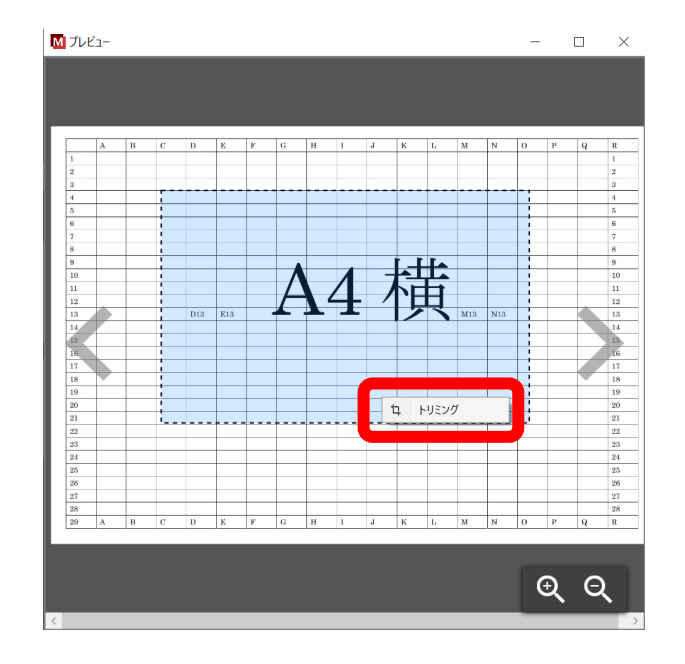

## 範囲選択した部分がトリミングされました。

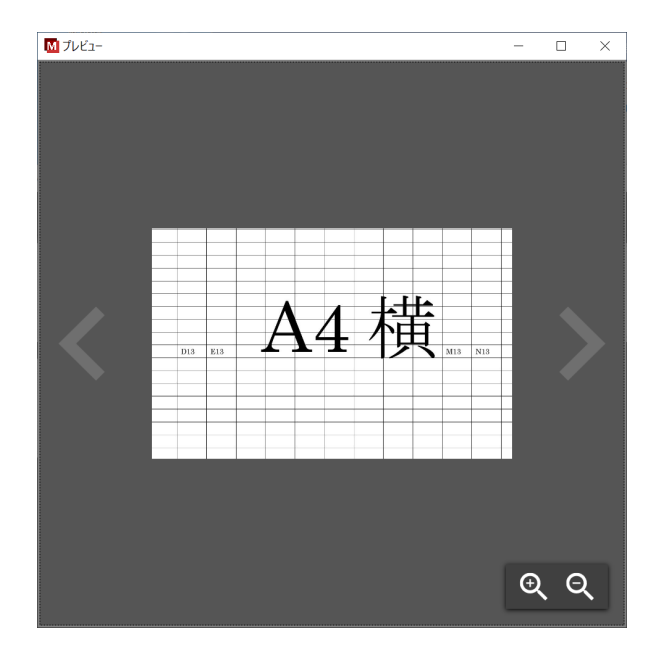

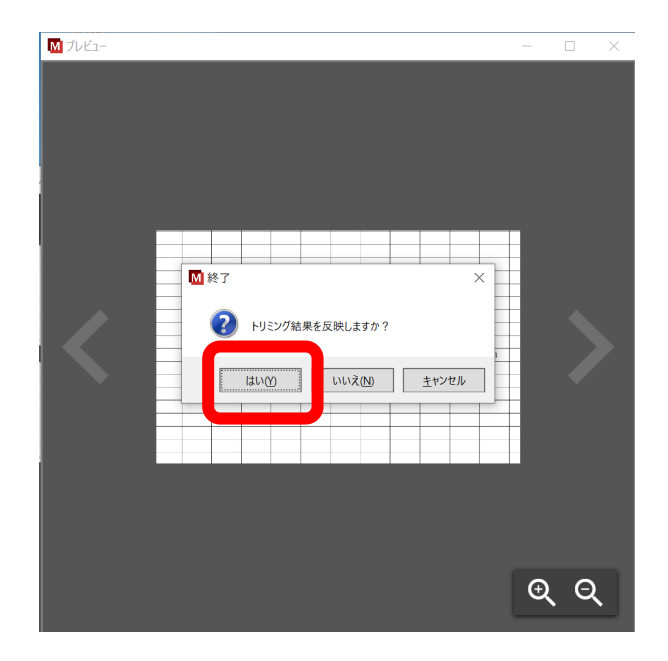

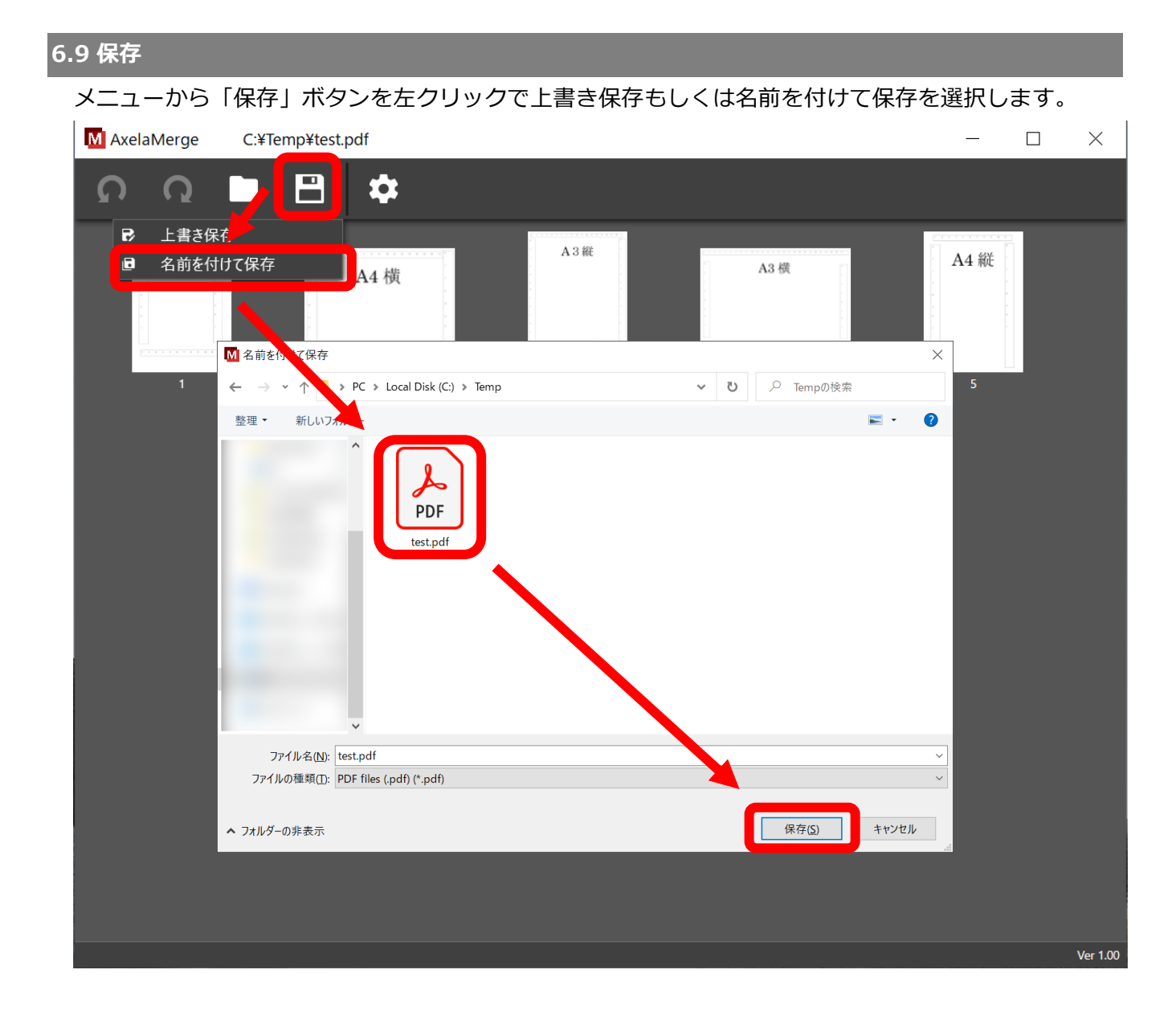

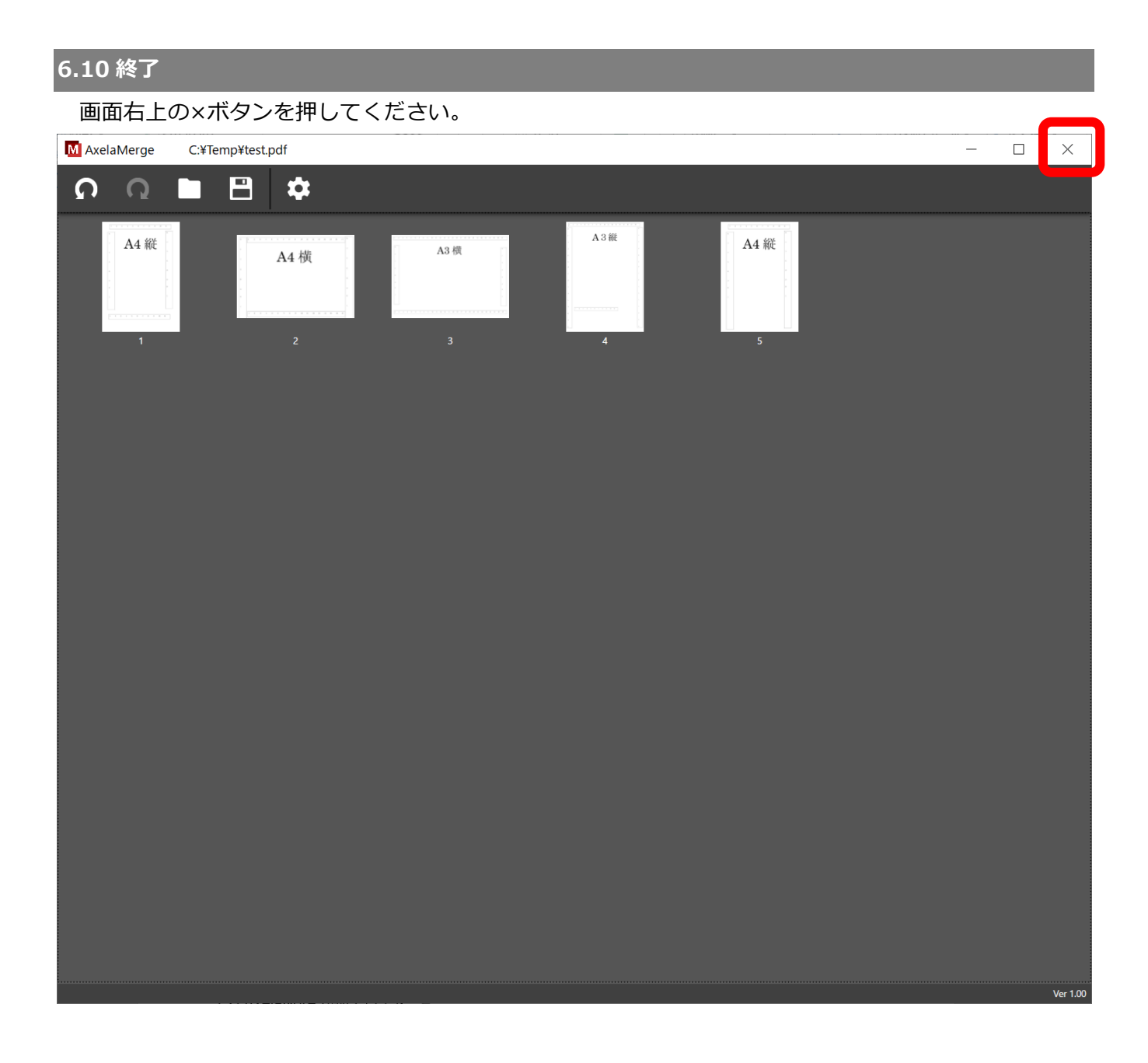

はい…axl ファイルに保存して終了します。

いいえ…axl ファイルに保存せずに終了します。

キャンセル…終了をキャンセルします。

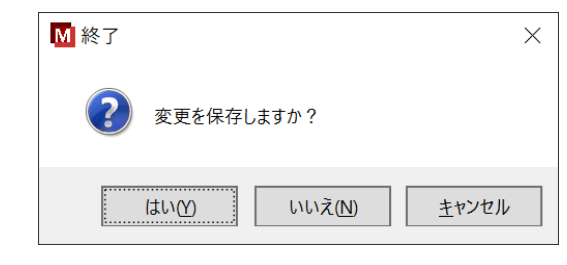

が終了します。

# 7.お問い合わせ先

メール、もしくは Web ページより承ります。

メール: info@transrecog.com

Web  $\sim - \Im$  : https://www.transrecog.com/feedback/

# 8.**ライセンス表示**

AxelaNote 操作手順書をご参照ください。

## 9.他社商標

AxelaNote 操作手順書をご参照ください。

All Rights Reserved, Copyright © 2021, TransRecog Co., Ltd.